## <u>Como encontrar los números de registro (CRN)</u>

- 1. Visite la pagina web de la Universidad de Andrews
- 2. En la parte superior de la página usted vera el enlace "Current Students"
- 3. En la próxima pagina vera estas opciones...

| Term                       | Part of Term                                                                 | Reset Criteria Display as PDF                                                                                                    |                           |
|----------------------------|------------------------------------------------------------------------------|----------------------------------------------------------------------------------------------------|---------------------------|
| Spring Semester 2016       | All Parts of Term                                                            |                                                                                                    |                           |
| Campus                     | Schedule Attribute                                                           | Instructor                                                                                                    |                           |
| All Campuses               | Any Attribute                                                                | All Instructors 💠                                                                                                    |                           |
| College/School             | Course Attribute (Example)                                                   | Level                                                                                                    |                           |
| All Colleges               | Any Attribute                                                                | <ul> <li>All Levels</li> </ul>                                                                                                    |                           |
| Department All Departments | Starts at or after         Ends at or before                •             00 | <ul> <li>Lower Division Only (100 &amp; 200)</li> <li>Upper Division Only (300 &amp; 400)</li> <li>Graduate Only (400 and above)</li> </ul> |                           |
| Subject                    | Limit to following days                                                      | Credits Any Credits \$                                                                                                    |                           |
| All Subjects               | List courses that meet on any selected days                                  | List courses that meet on any selected days \$                                                                                              |                           |
|                            | Sunday Monday Tuesday Wednesday                                              | Thursday Friday                                                                                                    | y una lista do clasos dob |

- i. Para filtrar la lista de clases para que incluyan las clases que busca haga lo próximo
  - 1. Escoger el "**Term**" > Su semestre
  - 2. Escoger el "Campus" > US Extension/Tours
  - 3. Escoger "College/School">Theological Seminary
- 4. Después de filtrar sus resultados navegue hacia abajo y vera una lista de clases.

| Important Dates for Spring Semester 2016 ( <u>Show Detail</u> )                                                                      |                                                        |                                        |                                                                                                   |  |  |              |
|----------------------------------------------------------------------------------------------------|--------------------------------------------------------|----------------------------------------|---------------------------------------------------------------------------------------------------|--|--|--------------|
|                                                                                                    |                                                        |                                        |                                                                                                   |  |  | COURSE (CRN) |
| ANEA 510 08 (1794)<br>US Extensions/Tours/Diended<br>Learning                                                                        | Archaeology and the Bible<br>Younker, Randall W.       | Professional/Masters<br>3              | Class Arranged<br>Mar 6, 2016 - Mar 10, 2016<br>Post-Work Arranged<br>Mar 11, 2016 - Sep 1, 2016  |  |  |              |
| Open Learning. Registration is between Mar 23, 2015 and Mar 6, 2016. Course must be started between Mar 6, 2016 and Mar 6, 2016.;    |                                                        |                                        |                                                                                                   |  |  |              |
| CHIS 505 06 (1806)<br>US Extension <del>s/Toors/Di</del> ended<br>Learning                                                           | Survey of Church History<br><u>O'Reggio, Trevor E.</u> | Masters<br>3                           | Class Arranged<br>Mar 27, 2016 - Mar 31, 2016<br>Post-Work Arranged<br>Apr 1, 2016 - Sep 22, 2016 |  |  |              |
| Open Learning. Registration is between Mar 23, 2015 and Mar 27, 2016. Course must be started between Mar 27, 2016 and Mar 27, 2016.; |                                                        |                                        |                                                                                                   |  |  |              |
| CHIS 674 084 (1796)<br>US Extensions/Tours/Brended<br>Learning                                                                       | Development SDA Theology<br>Moon, Jerry A.             | Professional/Masters/Doctoral/EDS<br>3 | Class Arranged<br>Mar 13, 2016 - Mar 17, 2016<br>Post-Work Arranged<br>Mar 18, 2016 - Sep 8, 2016 |  |  |              |
| Open Learning. Registration is between Mar 23, 2015 and Mar 13, 2016. Course must be started between Mar 13, 2016 and Mar 13, 2016.; |                                                        |                                        |                                                                                                   |  |  |              |

5. Adjunto con el titulo de la clase esta el CRN dentro de los "()". Use estos números (CRN) para el registro de clases en "Registration Central".